## CSUF Institutional Effectiveness and Planning AMS Annual Assessment Summary

## COMPLETING THE ANNUAL ASSESSMENT SUMMARY

If a unit was unable to collect data for an assessment of at least one outcome, completion of the Annual Assessment Summary form (AAS) is **mandatory**.

**Note:** Completing the AAS form is not needed if a unit has assessed at least one outcome during the reporting period, however, a unit may choose to complete the form as a means of documenting information deemed valuable to the next reporting cycle.

1. Select unit/program using the center Unit Drop-Down. By clicking the down arrow/caret to the right in the dropdown you will be able to locate the program/units that are available to you. If there are numerous units listed in the drop down, you may type in the dropdown box to quickly locate a unit.

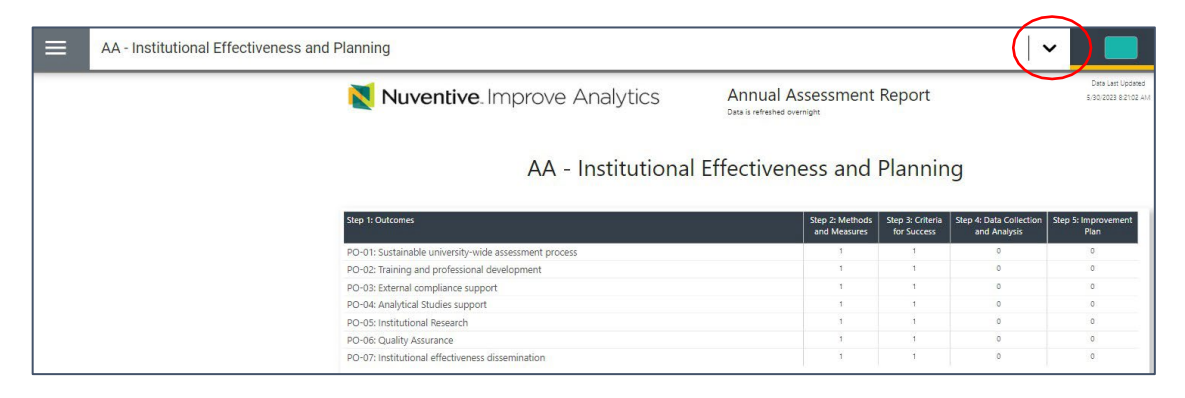

2. Click the Hamburger Menu icon to reveal the navigation panel on the left.

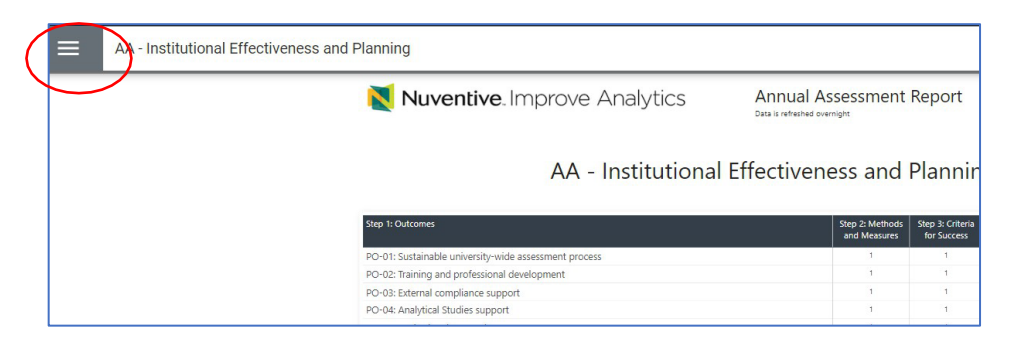

- 3. In the navigation menu, click on **Unit Assessments** (or use the down arrow/caret to expand and reveal sub-menus).
- 4. Click on Annual Assessment Summary Form.

| ≡                    | AA - Institutional Effectiveness and Planning |   | Home                                |   |  |  |  |
|----------------------|-----------------------------------------------|---|-------------------------------------|---|--|--|--|
| Home                 |                                               |   | Personnel                           |   |  |  |  |
| Personnel            |                                               |   | Unit Assessments                    |   |  |  |  |
| Unit Assessments 🗸 🗸 |                                               |   | Steps 1-5: Annual Assessment Report |   |  |  |  |
| Маррі                | ing                                           | L | Annual Assessment Summary Form      |   |  |  |  |
| Repor                | ts 🗸                                          |   | Mapping                             |   |  |  |  |
| Ropor                | •                                             |   | Reports                             | ~ |  |  |  |
| Documents            |                                               |   | Documents                           |   |  |  |  |

## CSUF Institutional Effectiveness and Planning AMS Annual Assessment Summary

5. Click on the green circle + plus sign

| ≡                                                                                  | AA - Institutional Effectiveness and Planning | ~ <b> </b>       |             |  |  |  |
|------------------------------------------------------------------------------------|-----------------------------------------------|------------------|-------------|--|--|--|
| Unit Assessments > Annual Assessment Summary Form                                  |                                               |                  |             |  |  |  |
| Repo                                                                               | ting Period                                   | Reporting Period | ~ <b>()</b> |  |  |  |
|                                                                                    |                                               |                  |             |  |  |  |
| No responses have been entered. Please click the add button 🛨 to create a response |                                               |                  |             |  |  |  |

6. Select the Reporting Cycle from the drop-down.

| =      | AA - Institutional Effectiveness and Planning     | ~ |  |  |  |
|--------|---------------------------------------------------|---|--|--|--|
| Unit / | Unit Assessments > Annual Assessment Summary Form |   |  |  |  |
| Repor  | rting Period                                      |   |  |  |  |
|        |                                                   |   |  |  |  |
| 202    | 24 - 2025                                         |   |  |  |  |
| 202    | 23 - 2024                                         |   |  |  |  |
| 202    | 22 - 2023                                         |   |  |  |  |
| 202    | 21 - 2022                                         |   |  |  |  |
| 202    | 20 - 2021                                         |   |  |  |  |
| 201    | 19 - 2020                                         |   |  |  |  |

The Annual Summary Form fields will appear.

**NOTE:** Fields with an asterisk (\*) are required, and you will not be able to **Save** the information until this information has been entered.

| porting Period: 2023 - 2024                     |                                                                                                    |   |  |  |
|-------------------------------------------------|----------------------------------------------------------------------------------------------------|---|--|--|
| ✓ Annual Assessment Summary                     | *                                                                                                    |   |  |  |
| What challenges were faced during this assess   | What challenges were faced during this assessment reporting period that prevented you from assessing this reporting period? * |   |  |  |
| How will these challenges be addressed and in t | what timeframe? *                                                                                                    |   |  |  |
| Related Documents                               |                                                                                                    |   |  |  |
| Document Name                                   | Document Description                                                                                                    | • |  |  |
| There are no documents attached                 |                                                                                                    |   |  |  |

## CSUF Institutional Effectiveness and Planning AMS Annual Assessment Summary

7. Enter a description of the challenges faced that impacted assessment reporting during the reporting cycle, as well as plans to address those challenges. Both fields accept plain text only.

| eporting Period: 2023 - 2024                                                                                                 |                      |          |
|----------------------------------------------------------------------------------------------------|----------------------|----------|
| ✓ Annual Assessment Summary <sup>*</sup>                                                                                     | *                    |          |
| What challenges were faced during this assessment reporting period that prevented you from assessing this reporting period?* |                      |          |
| How will these challenges be addressed and in what timeframe?*                                                               |                      |          |
| Related Documents                                                                                                    |                      |          |
| Document Name                                                                                                    | Document Description | <b>•</b> |
| There are no documents attached                                                                                              |                      |          |

- 8. Click Save, then Close.
- 9. The Annual Assessment Summary Display will update to show multiple entries if prior reports existed.
- 10. Click the ellipsis if you need to edit your entry.

|                                                               | AA - Institutional Effectiveness and Planning                                    |                  |    |   |   |    |   |
|---------------------------------------------------------------|----------------------------------------------------------------------------------|------------------|----|---|---|----|---|
|                                                               |                                                                                  |                  | 1. | _ | • | -  | - |
| Ur                                                            | it Assessments > Annual Assessment Summary Form                                  |                  |    |   |   |    |   |
| Reporting Period                                              |                                                                                  | Report of Period |    |   |   |    | Ð |
|                                                               |                                                                                  |                  |    |   |   |    |   |
|                                                               | 2021 - 2022 Last Modified: 06/08/2023, E. Villegas                               |                  |    |   |   | *( |   |
|                                                               | Assessment Reporting Status<br>Did not assess any outcomes this reporting period |                  |    |   |   |    |   |
|                                                               | What challenges were faced during this assessment reporting period?              |                  |    |   |   |    |   |
|                                                               | These are the challenges                                                         |                  |    |   |   |    |   |
| How will these challenges be addressed and in what timeframe? |                                                                                  |                  |    |   |   |    |   |
|                                                               | This is how the challenges will be addressed                                     |                  |    |   |   |    |   |